## Powerpay Merchant Account %

PowerPay provides merchant account services in the United States and Canada. When you integrate with a PowerPay merchant account, you can process payments through any method (order forms, shopping cart, or manual orders). It will also handle auto-charges for subscription or payment plans. PowerPay will create a bundled package for you that will include a payment gateway along with your merchant account. PowerPay understands small business, and they provide superior customer service and competitive pricing. Click here to find out about the special offer they provide for Infusionsoft customers.

Once your PowerPay account is approved and activated, you will need to integrate it with the Infusionsoft E-Commerce component.

1. Go to E-Commerce > E-Commerce Setup

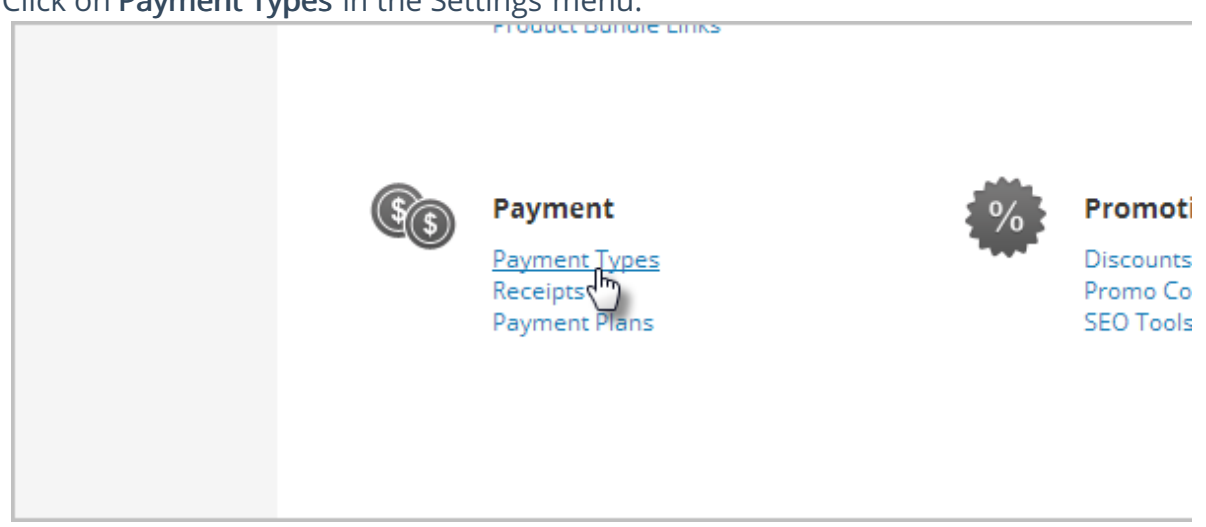

2. Click on **Payment Types** in the Settings menu.

3. Make sure *Process Credit Card Payments* is checked and Click the Add new... link.

| Select how you will collect payment from                                                            | customers.   |
|----------------------------------------------------------------------------------------------------|--------------|
| Process Credit Card Payments                                                                        |              |
| Merchant account to use:<br>PowerPay w/ Authorize.NET<br>Require CVC<br>Credit card types accepted: | Edit Add new |
| American Express<br>Discover<br>MasterCard                                                          |              |

4. Select **PowerPay** from the drop-down.

| You haven't set u<br>Don't have a Payl<br>Create a PayPal : | What type of Merchant               | Acc | ount would you like to |
|-------------------------------------------------------------|-------------------------------------|-----|------------------------|
| Create a PayPari                                            | (Select an account type)            |     |                        |
|                                                             | (Select an account type)            |     |                        |
| dit Cards                                                   | PowerPay w/ Authorize.NET           |     |                        |
|                                                             | First Data e4 Gateway               |     |                        |
|                                                             | PayLeap                             |     |                        |
| Merchant accoun                                             | Authorize.NET                       |     |                        |
| Auth Net                                                    | Authorize.NET (Card Present Method) |     |                        |
| Addiance                                                    | Beanstream                          | =   |                        |
| Require CVC                                                 | Blue Pay                            |     |                        |
| Credit card types                                           | CommWeb                             |     |                        |

- 5. Fill in the PowerPay w/ Athorize.NET account information. Some of this information must be obtained from PowerPay.
  - **Name**: The name should be short and descriptive. It is used to identify this merchant account in various lists throughout Infusionsoft (e.g.PowerPay.)
  - Login ID: This is provided by PowerPay
  - **Transactional Key**: This is provided by PowerPay
  - (Optional) **Password**: This is your PowerPay account Password.
  - (Optional) **Account Limit**: This field is used to set a maximum charge amount for this particular merchant account.
  - **Test Mode**: Set this to Test Mode when you are testing the integration. Come back and set it to Live Mode before you begin processing orders through this account!
  - Send Transaction Email: Set this to Yes if you want to receive a Transaction Email for each purchase in addition to the order notifications Infusionsoft sends to you.
- 6. Click the **Save** button.
- 7. Once it is set up, you can test your account by going to **E-Commerce > Settings** and click on **Merchant Accounts**.

| Sales Tax           |         |           |           |
|---------------------|---------|-----------|-----------|
| _                   | [Edit]  | test      | NetworkMe |
| Payment Processing  | [Edit]  | asdfgsdfg | Authorize |
| PayPal Accounts     | IT-in-1 | Kasia     | Authoriza |
| Merchant Accounts   | [Ealt]  | Katie     | Authorize |
| Fulfillment         |         |           |           |
| Fulfillment Reports |         |           |           |

## 8. Go to the *Test Account* column and click on the link to process a test charge.

|   | Add Merchant Account |               |              |
|---|----------------------|---------------|--------------|
|   | Num fail             | Account limit | Test account |
|   | 8                    | \$0.00        | Click Here   |
| s | 1                    | \$0.00        | Click Here   |
|   | 0                    | \$0.00        | Click Here   |
|   | 0                    | \$0.00        | Click Here   |

- 9. Enter valid billing and credit card information to run a test charge.
- 10. When the test charge processes successfully, edit the PowerPay account to switch from *Test Mode* to *Live Mode*.